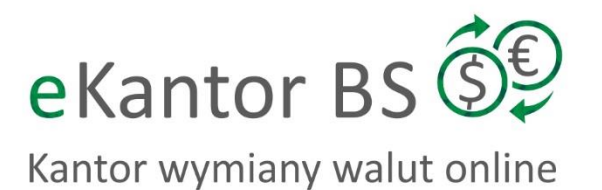

\$

# INSTRUKCJA UŻYTKOWNIKA

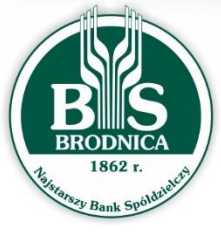

BANK SPÓŁDZIELCZY w BRODNICY

www.bsbrodnica.pl

İİİİ

## 1 Wstęp

eKantor jest aplikacją internetową służącą do przeprowadzania transakcji walutowych. Do prawidłowego działania potrzebna jest aktualna przeglądarka internetowa w najnowszej wersji (sugerowana przeglądarka – Internet Explorer). Minimalna rozdzielczość ekranu umożliwiająca optymalne korzystanie z platformy walutowej wynosi 1024 x 768.

#### 1.1 Logowanie

Aby skorzystać z aplikacji eKantor Klient musi zalogować się do Bankowości Internetowej Banku Spółdzielczego w Brodnicy (SBI lub KBI). Po wyborze opcji eKantor zostanie przeniesiony do Platformy Walutowej.

#### 1.2 Interfejs

Po zalogowaniu, ekran aplikacji podzielony jest na 3 części:

- Menu Nawigacji w lewej części ekranu umożliwiające wybór opcji kursy walut, zlecenia lub dane klienta,
- Nagłówek u góry ekranu umożliwiający ukrywanie bądź pokazywanie Menu Nawigacji za pomocą przycisku z trzema białymi belkami sznajdującego się po lewej stronie Nagłówka,
- Ekran Główny aplikacji znajdujący się w centralnej części. Jego zawartość jest zależna od funkcji, która została wcześniej wybrana za pośrednictwem Menu Nawigacji.

W prawym górnym rogu widoczna jest nazwa zalogowanego użytkownika.

# 2 Kursy Walut

Pierwszym ekranem widocznym po zalogowaniu są **Kursy Walut**. Na ekranie przedstawione są aktualne kursy walut oraz wykresy zmian kursów dla wszystkich walut, dla których rachunki posiada dany Klient.

| ≡ eKantor BS Brodnica                                                      |                                                                                        |                                                         |                                                    |                                     |  |
|----------------------------------------------------------------------------|----------------------------------------------------------------------------------------|---------------------------------------------------------|----------------------------------------------------|-------------------------------------|--|
| Kursy walut           E                                                    | EUR/PLN<br>4.1976<br>Sprzedaję<br>Kurs dla EUR/PLN                                     | 13 minut temu ()<br>4.4001<br>Kupuję                    | USD/PLN<br>3.7257<br>Sprzedaję                     | 13 minut temu )<br>3.9282<br>Kupuję |  |
| L Dane klienta                                                             | 4 2996<br>4 2995<br>4 2994<br>4 2993<br>4 2993<br>4 2990<br>4 2990<br>4 2990<br>4 2990 |                                                         |                                                    |                                     |  |
| Login: WALENTY MACIEJOWSKI<br>Klient: KANTOR K100<br>Pozostały czas: 47:58 | 4.2988                                                                                 | -01 <sup>46</sup> - 02 <sup>56</sup> - 02 <sup>56</sup> | 12 <sup>49</sup> 19 <sup>40</sup> 19 <sup>40</sup> | ,5 <sup>6</sup> ,5 <sup>10</sup>    |  |
| () Wyloguj                                                                 |                                                                                        |                                                         |                                                    |                                     |  |

| EUR/PLN   | 2 minuty temu 🧳 | USD/PLN   | 2 minuty temu 🕥 |
|-----------|-----------------|-----------|-----------------|
| 4.1978    | 4.4003          | 3.7260    | 3.9285          |
| Sprzedaję | Kupuję          | Sprzedaję | Kupuję          |

Kursy walut oznaczane są przez flagi oraz kody danych walut. Po prawej stronie każdego pola przedstawiona jest godzina, z której pochodzi kurs danej waluty oraz symbol aktywnie ilustrujący czas do cyklicznego odświeżenia kursu waluty.

W polu prezentującym kurs waluty widnieją odpowiednie przyciski umożliwiające **Sprzedaż** lub **Kupno** waluty. Kliknięcie jednego z nich spowoduje przejście do kolejnego procesu opisanego w rozdziale 3 - Transakcje walutowe.

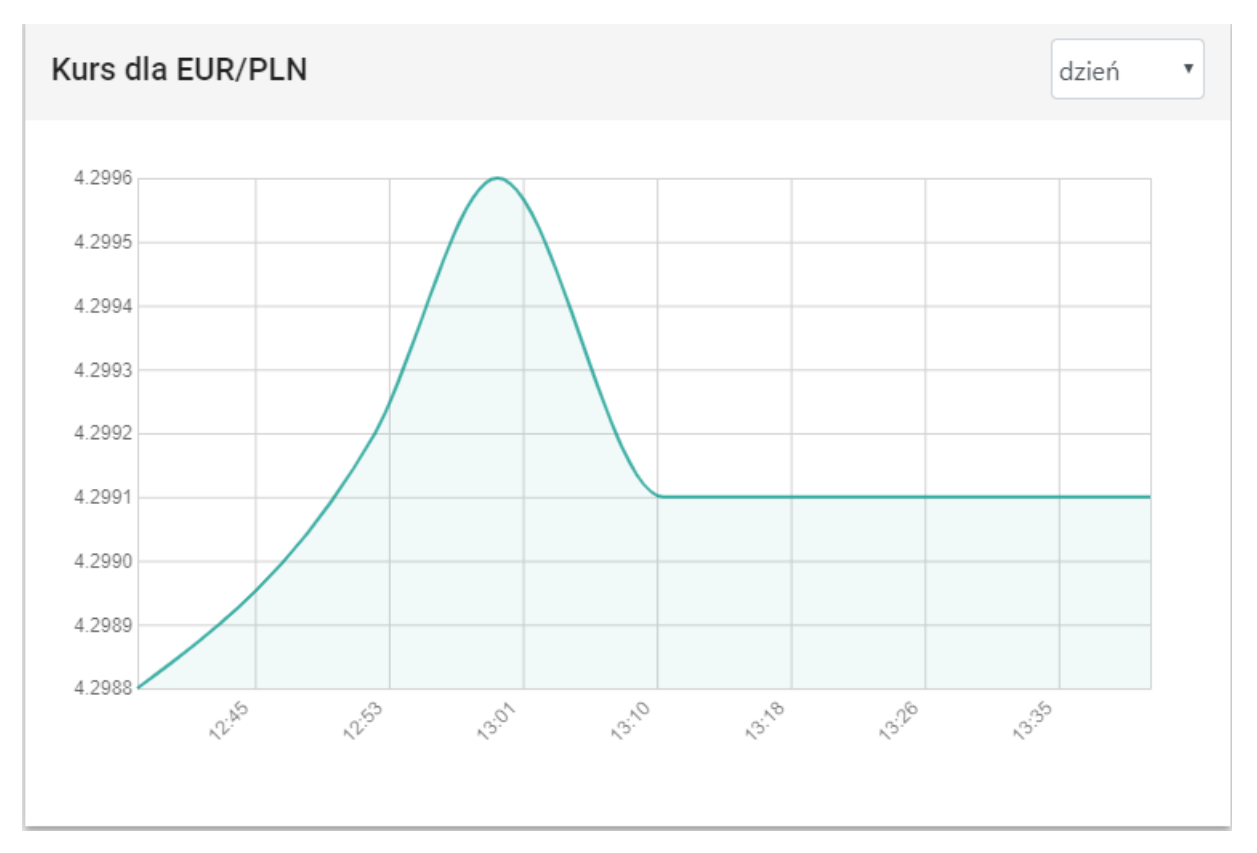

Pod kursami walut prezentowany jest wykres aktualnie wybranej waluty.

Wykres przedstawia kurs (oś pionowa) oraz czas (oś pozioma). W prawym górnym rogu wykresu umieszczone jest rozwijane menu umożliwiające wybór zakresu czasu z jakiego prezentowane są dane na wykresie. Możliwe do wyboru są:

- Bieżący dzień,
- Ostatnie 3 dni,
- Ostatni tydzień (ostatnie 7 dni),
- Ostatni miesiąc (ostatnie 31 dni).

## 3 Transakcje walutowe

Wybór transakcji walutowej (kupna bądź sprzedaży) spowoduje przejście do ekranu szczegółów dla przeprowadzenia transakcji walutowej.

| Virtual Virtual Vir                                                                                                    | ≡ eKantor BS Brodnica                                                                                                    |                                                                                                    | KANT |
|----------------------------------------------------------------------------------------------------|----------------------------------------------------------------------------------------------------|----------------------------------------------------------------------------------------------------|------|
| jir: WALENTY MAGEJOWSKI<br>mr: KANDRA HU<br>jir: WALENTY MAGEJOWSKI<br>mr: KANDRA HU<br>jir: WALENTY MAGEJOWSKI<br>mr: KANDRA HU<br>jir: WALENTY MAGEJOWSKI<br>mr: KANDRA HU<br>jir: WALENTY MAGEJOWSKI<br>mr: KANDRA HU<br>jir: WALENTY MAGEJOWSKI<br>mr: KANDRA HU<br>jir: WALENTY MAGEJOWSKI<br>jir: WALENTY MAGEJOWSKI<br>jir: W | Kursy walut           Image: Second and Second and | Sprzedaż waluty EUR  Rachunki  Wybierz rachunek, z którego zostanie pobrana kwota EUR.  Rachunek UII NRB: 60666600090055555520000026  Wolne Godá: 2132/11 EUR Wybierz rachunek, na który zostanie przelana kwota PLN. |      |
|                                                                                                    | Login: WALENTY MACIE/OWSki<br>Kilent: KANTOR K100<br>PRODath crass : 21:9                                                                                                    | Rachurek PLN  NRB: 60666600090055555520000027  Wolne środu: 1 071;0 PLN  Zapamiętaj wybór  Wróć do walut Dalej  Wróć do walut Dalej  Osta sprzedszy  Opcjonalne                                                       |      |

Transakcja przeprowadzana jest w kilku etapach. W pierwszej kolejności aplikacja prezentuje rachunki Klienta, pomiędzy którymi zostanie dokonana realizacja kupna / sprzedaży waluty.

W przypadku kupna waluty aplikacja prezentuje:

- rachunek na który zostanie przelana kwota waluty obcej,
- rachunek, z którego zostanie pobrana kwota waluty PLN.

W przypadku sprzedaży waluty aplikacja prezentuje:

- rachunek, z którego zostanie pobrana kwota waluty obcej
- rachunek, na który zostanie przelana kwota PLN.

Jeżeli Klient posiada więcej niż jeden rachunek dla danej waluty, należy dokonać wyboru rachunku dla transakcji za pomocą rozwijanej listy wyświetlanej po kliknięciu na rachunek.

Po wybraniu rachunków, należy przejść do kolejnego etapu klikając przycisk Dalej.

Kolejnym etapem jest wprowadzenie kwoty realizowanej transakcji kupna / sprzedaży waluty.

| wpisz kwolę EUR, ktorą chcesz | wymienić na PLN |      |  |
|-------------------------------|-----------------|------|--|
| Sprzedaję EUR<br>Kwota EUR    |                 |      |  |
| Proszę wpisać kwotę           |                 |      |  |
| Sprzedaję EUR za PLN          |                 |      |  |
| Sprzedaję EUR za PLN          |                 | <br> |  |
| WOITE STOCKI. TO/1,201 EN     |                 |      |  |

Klient ma możliwość wyboru, czy określi kwotę realizowanej transakcji w walucie obcej (może określić konkretną ilość jednostek waluty, za które transakcja zostanie zrealizowana) czy w PLN. Uzupełnić można zawsze tylko jedno z tych pól. Platforma walutowa dokona automatycznego przeliczenia wybranej opcji na drugą, nieuzupełnioną przez Klienta.

| 2 | Kwo | ota                                          |      |       |
|---|-----|----------------------------------------------|------|-------|
|   | Wp  | isz kwotę EUR, którą chcesz wymienić na PLN. |      |       |
|   | ۲   | I Sprzedaję EUR<br>40                        |      |       |
|   |     | Wolne środki: 2 132,11 EUR                   |      |       |
|   | 0   | Sprzedaję EUR za PLN<br>167,90               |      |       |
|   |     | Wolne środki: 1 071,90 PLN                   |      |       |
|   |     |                                              | Wróć | Dalej |

Do pola Kwota mogą być wprowadzone jedynie cyfry oraz znak przecinka jako separatora dziesiętnego.

Zatwierdzenie wprowadzonych danych przyciskiem **Dalej** spowoduje przejście do kolejnego, opcjonalnego pola **Data sprzedaży**.

| 3 | Data sprzedaży<br>Opcjonalne         |      |       |
|---|--------------------------------------|------|-------|
|   | Zleć sprzedaż w późniejszym terminie |      |       |
|   |                                      | Wróć | Dalej |

Przejście Dalej wyświetli Podsumowanie realizowanej transakcji (realizacja transakcji z bieżącą datą).

| 4 Podsumowanie |                             |
|----------------|-----------------------------|
| Sprzedaż       | 40,00 EUR                   |
| Kurs           | ` 4.1998                    |
| Kwota w PLN    | 167,99 PLN                  |
|                | Wróć Negocjuj kurs Sprzedaj |

Przedstawione tu są wszystkie dane, które wprowadzono w formularzu oraz opcje **Wróć** oraz **Sprzedaj** / **Kup** (w zależności od rodzaju realizowanej transakcji). Po kliknięciu opcji **Sprzedaj** lub **Kup** pojawia się ekran realizacji transakcji, w którym aplikacja przez 10 sekund podświetla aktualny kurs, po którym może zostać zrealizowana transakcja. Jeżeli w tym czasie klient nie kliknie **Zatwierdź** ponownie pojawi się ekran z podsumowaniem. Konieczne jest ponowne kliknięcie opcji **Sprzedaj** lub **Kup** i ponowna weryfikacja aktualnego kursu waluty. Po kliknięciu w czasie wymaganych 10 sekund przycisku **Zatwierdź** transakcja zostanie zrealizowana.

| 4 | Podsumowanie |        |           |
|---|--------------|--------|-----------|
|   |              |        | 7s        |
|   | Sprzedaż     | 4      | 40,00 EUR |
|   | Kurs         |        | 4.1989    |
|   | Kwota w PLN  | 16     | 57,96 PLN |
|   |              | Anuluj | Zatwierdź |

W przypadku transakcji wysokokwotowych, dodatkowo na ekranie **Podsumowanie** może pojawić się opcja **Negocjuj kurs,** umożliwiająca dodatkową negocjację kursu dla wprowadzanej transakcji, bezpośrednio z pracownikiem banku. Opcja ta jest niedostępna w przypadku wyboru zlecenia z późniejszym terminem realizacji.

Funkcja **Negocjuj kurs** polega na uruchomieniu czatu bezpośrednio z pracownikiem banku.

Po uzyskaniu połączenia nastąpi rozmowa na czacie o charakterze negocjacji z pracownikiem banku. Pracownik banku ma możliwość zaakceptowania wprowadzonych danych bądź ich odrzucenia. Nie ma on możliwości zmiany innych parametrów transakcji, poza kursem, wprowadzonych przez klienta. W razie potrzeby zmiany parametrów transakcji, należy ją wprowadzić do aplikacji od nowa.

Po wprowadzeniu wszystkich wymaganych danych aplikacja prezentuje Podsumowanie transakcji.

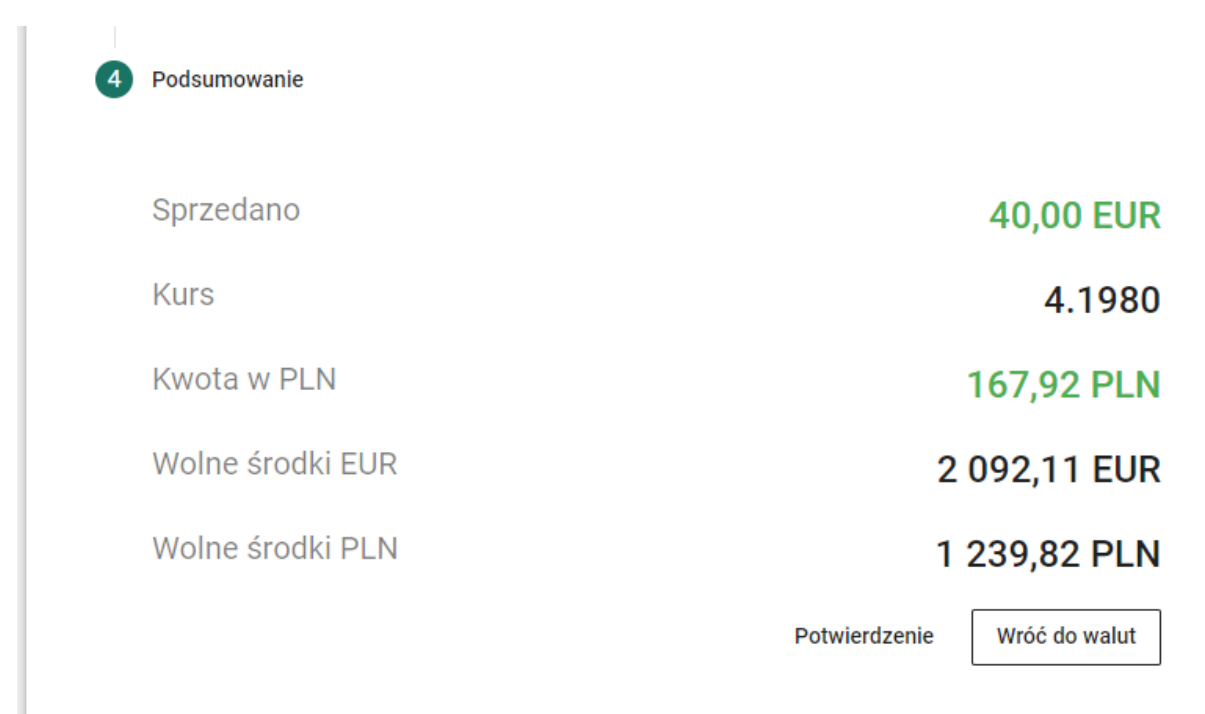

#### 3.1 Transakcja z przyszłą datą realizacji

Klient ma możliwość zrealizowania transakcji z przyszłą datą realizacji. Pierwsze dwa kroki należy wtedy wykonać standardowo, natomiast w kroku trzecim **Data sprzedaży** należy zaznaczyć opcję **Zleć sprzedaż w późniejszym terminie** co wywoła formularz planowania zlecenia.

Planowanie zlecenia polega na określeniu konkretnego poziomu kursu waluty, przy spełnieniu którego transakcja ma zostać zrealizowana. Gdy kurs waluty osiągnie wskazaną lub korzystniejszą wartość, transakcja zostanie automatycznie zrealizowana zgodnie ze wszystkimi wybranymi wcześniej parametrami. Jeśli w momencie zainicjowania transakcji na koncie nie będzie wystarczających środków do przeprowadzenia transakcji, transakcja zostanie automatycznie anulowana.

Podpowiedź na ekranie pokazuje szarą czcionką aktualny kurs danej waluty.

| Zleć sprzedaż w późnie       | jszym terminie |  |
|------------------------------|----------------|--|
| gdy kurs wzrośnie powyżej    |                |  |
| 4.1975<br>Prosze wpisać kurs |                |  |
| rioszę wpisac kurs           |                |  |
| Otwarte do *                 | Godzina        |  |

Konieczne jest wskazanie kursu, terminu realizacji zlecenia oraz godziny granicznej. W przypadku gdy transakcja nie zostanie zainicjowana w zadanym terminie (kurs nie osiągnie wskazanej wartości w danym terminie), zostanie ona automatycznie anulowana.

Po wprowadzeniu wszystkich wymaganych danych prezentowane jest podsumowanie transakcji.

Transakcja z przyszłą datą realizacji jest widoczna w opcji <u>Zlecenia (patrz rozdział 4)</u>. Tam również możliwe jest jej anulowanie.

| Podsumowanie                                                                                                    |                                                                    |
|----------------------------------------------------------------------------------------------------|--------------------------------------------------------------------|
| Sprzedaż                                                                                                    | 40,00 EUR                                                          |
| Gdy kurs wzrośnie powyżej                                                                                                    | 4.7777                                                             |
| Transakcja otwarta do                                                                                                    | 05.04.2019 14:27                                                   |
| Automatyczna realizacja zaplanowanych zleceń jest wykonywana tylko<br>W pozostałym czasie automat nie monitoruje kursu i nie wykonuje zlec | w dni robocze w godzinach od <b>09:00</b> do <b>15:30</b> .<br>eń. |
|                                                                                                    | Wróć Zaplanuj                                                      |

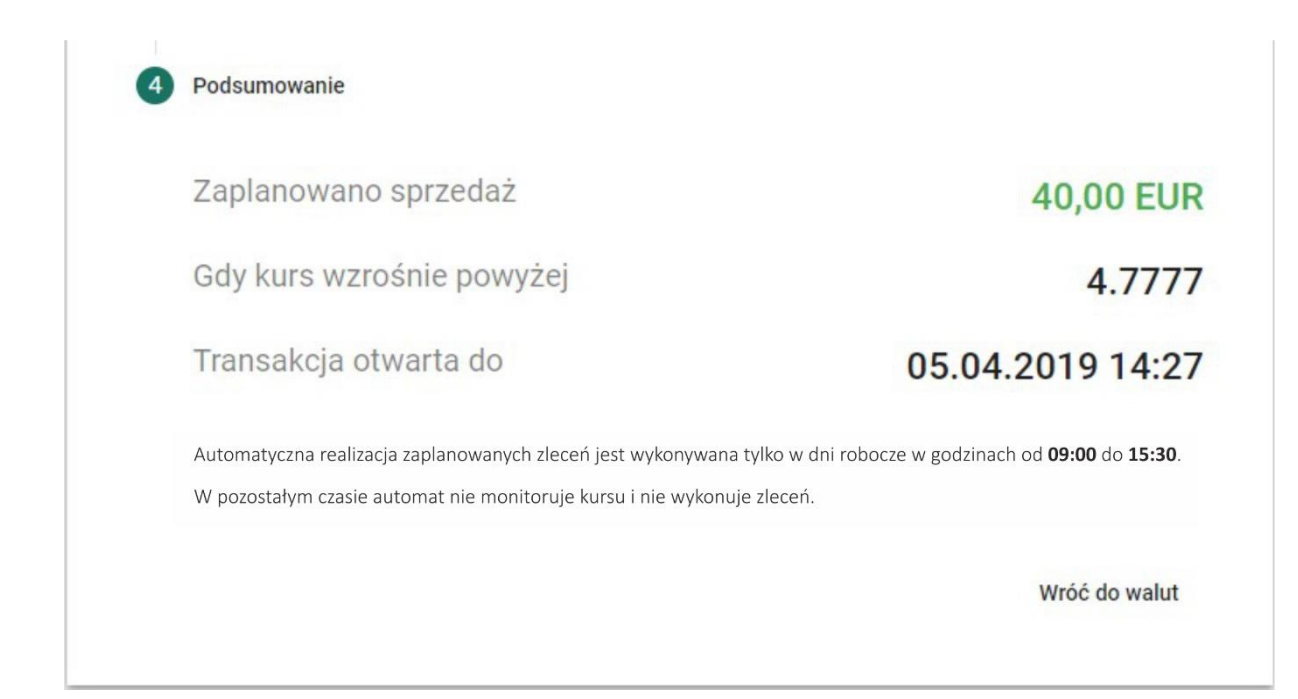

# 4 Zlecenia

Na ekranie przedstawiona jest historia wszystkich operacji dokonanych za pomocą Platformy Walutowej.

| $\equiv$ eKantor BS Brodnica                                                                                                    |                                                                                  |          |                                                       |                                              |                                                                                                    | KANTOR K100                                      |
|----------------------------------------------------------------------------------------------------|----------------------------------------------------------------------------------|----------|-------------------------------------------------------|----------------------------------------------|----------------------------------------------------------------------------------------------------|--------------------------------------------------|
| Kursy walut         Image: Classific display="block"/>          Image: Classific display="block"/>          Image: Classific display= block         Ima | Zlecenia<br>Otwarte<br>Rodzaj<br>@ 17 Sprzedaz<br>@ 17 Sprzedaz<br>@ 17 Sprzedaz | Wykonane | Niewykonane<br>Kwota<br>40,00 €<br>1,00 €<br>1,2,00 € | Kars<br>4.1980<br>4.4001<br>4.1985<br>4.4008 | Kwota PLN Data<br>167,92 zł 01.04.2019 14:24<br>4,40 zł 01.04.2019 13:18<br>4,20 zł 01.04.2019 13:10<br>52,81 zł 01.04.2019 13:01 | Dpis<br>① ⑤ ⑤ ■<br>① ⑤ ⑤ ■<br>① ⑤ ⑤ ■<br>① ⑤ ⑤ ■ |
| Login: WALENTY MACIE/OWSKI<br>Klient: KANTOR K100<br>Pozostały czas: 54:28                                                                                                    |                                                                                  |          |                                                       |                                              |                                                                                                    |                                                  |

Zlecenia prezentowane są w podziale na status ich realizacji:

- **Otwarte** zlecenia zaplanowane, zostaną wykonane gdy waluta osiągnie określony kurs. Klient po kliknięciu na znak w kolumnie **Opis** ma możliwość zapoznania się ze szczegółami zlecenia. Istnieje również możliwość anulowania zlecenia z przyszłą datą realizacji.
- Wykonane wszystkie zlecenia, które zostały wykonane w przeszłości. Klient ma możliwość sprawdzenia szczegółów transakcji, ponowienia transakcji i pobrania potwierdzenia transakcji.
- Niewykonane zlecenia zaplanowane, które wygasły (po osiągnięciu daty i godziny granicznej nie osiągnęły wprowadzonego kursu) lub zostały anulowane przez Klienta.

Wszystkie transakcje są wprowadzone na listę w kolejności dodania ich do systemu.

Domyślnie na liście wyświetlonych jest 25 pozycji. W celu załadowania kolejnych transakcji, należy na dole listy kliknąć na przycisk **Załaduj Więcej**.

## 5 Dane klienta

Na ekranie przedstawione są dane aktualnie zalogowanego klienta oraz podstawowe dane rachunków dostępnych dla danego klienta:

- Numer rachunku
- Aktualne Wolne środki w walucie jaką operuje dany rachunek
- Aktualne Saldo w walucie jaką operuje dany rachunek

| ≡ eKantor BS Brodnica                             |             |                                                |                |                |
|---------------------------------------------------|-------------|------------------------------------------------|----------------|----------------|
| BS                                                |             | Dane klienta                                   |                |                |
| 1862 r.                                           | Pełna nazwa |                                                |                |                |
| ✓ Kursy walut                                     |             | KANTOR K100                                    |                |                |
| 🔒 Zlecenia                                        |             |                                                |                |                |
| L Dane klienta                                    |             | Rachunki                                       |                |                |
|                                                   |             | Numer rachunku                                 | Wolne środki   | Saldo          |
|                                                   |             | <ul> <li>60888888880055555520000020</li> </ul> | 128 419,11 CHF | 128 419,11 CHF |
|                                                   |             | 60888888880055555520000021                     | 128 419,11 CZK | 128 419,11 CZK |
|                                                   |             | 60666600090055555520000026                     | 2 092,11 EUR   | 1 192,11 EUR   |
|                                                   |             | 60888888880055555520000018                     | 128 419,11 EUR | 128 419,11 EUR |
|                                                   |             | 60888888880055555520000019                     | 128 419,11 GBP | 128 419,11 GBP |
| Login: WALENTY MACIEJOWSKI<br>Klient: KANTOR K100 |             | 60666600090055555520000023                     | 119,11 HUF     | 12 819,11 HUF  |
| Pozostały czas: 57:41                             |             | 60666600090055555520000027                     | 1 239,82 PLN   | 329,82 PLN     |
| () Wyloguj                                        |             | 878888888880055555520000017                    | 218,26 PLN     | 375,98 PLN     |

## 6 Zmiana aktywnego klienta

Jeżeli użytkownik posiada dostęp do więcej niż jednego klienta (np. spółki), może przełączać się pomiędzy nimi za pomocą tej funkcji.

Aktywny klient wyświetlony jest w prawym górnym rogu.

# 7 Wyloguj

Opcja wylogowania z konta. Ponowne uzyskanie dostępu do aplikacji jest możliwe po popranym zalogowaniu do Systemu Bankowości Internetowej (SBI) Banku Spółdzielczego w Brodnicy.